# Office of Self-Insurance Plans

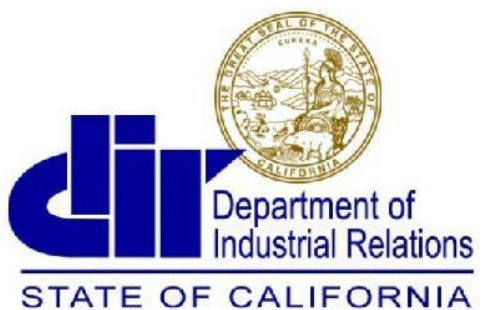

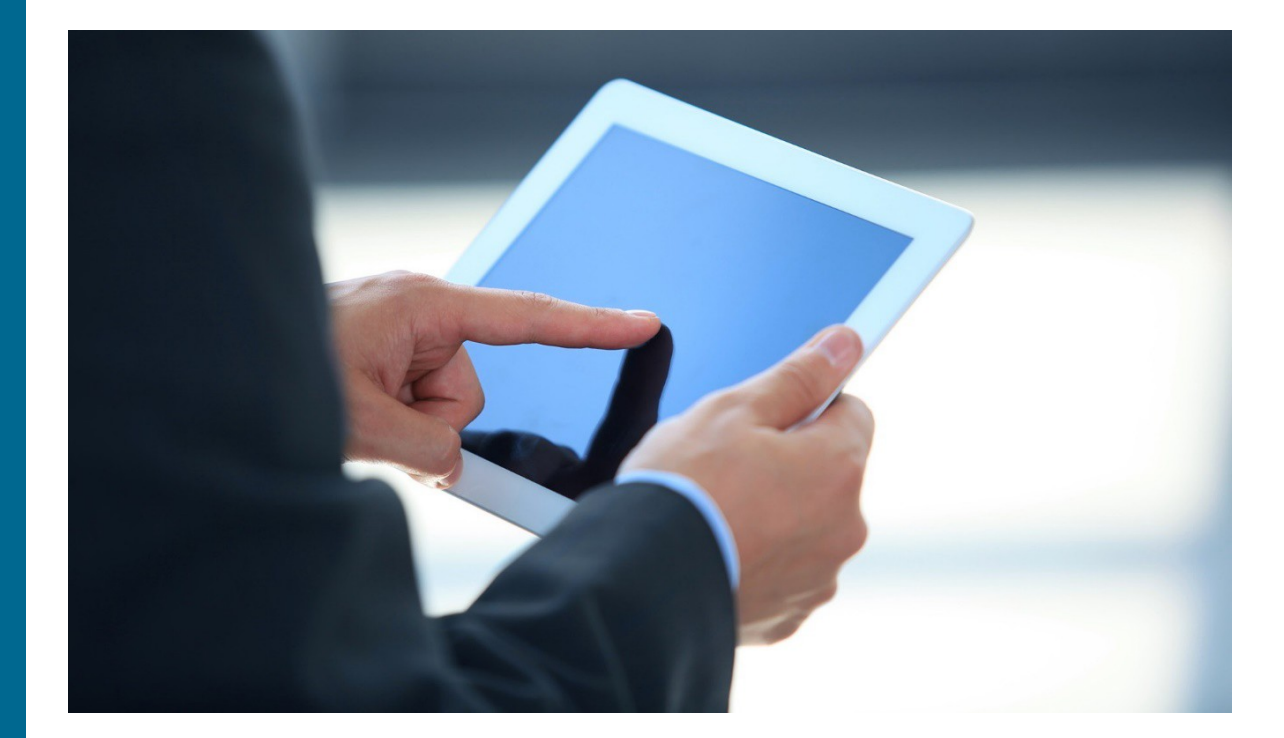

Office of Self-Insurance Plans 11050 Olson Drive, Suite 230 Rancho Cordova, Ca. 95670 Phone: (916) 464-7000 fax: (916) 464-7007

### Welcome to OSIP Online<sup>™</sup>.

The OSIP Online Users Guide provides information on how to file an annual report, update your profile, select/change your actuary and to file your financial statement.

## CONTENTS

- Accessing OSIP Online Page 2
- How to File Your Annual Report -Page 4
- File Your Financial Statement – Page 8
- Select/Change Your Actuary Page 10
- Contact us Page 11

**Important Information About Browser Compatibility and Pop-up Blockers:** OSIP Online is compatible with the latest versions of Internet Explorer, Google Chrome, and Mozilla Firefox.

## **OSIP Online**

OSIP Online is a secure portal for Office of Self-Insurance Plans (OSIP) customers to submit their required documents.

### **Registration and Accessing OSIP Online**

To register or access for OSIP Online:

- 1. Visit https://efiling.dir.ca.gov/OSIPO to get started.
- 2. If you have never logged into OSIP online, then you will need to send an email to <u>OSIP@dir.ca.gov</u> to request your temporary log in.
- 3. First time users enter your user id and password for the first time and the system will prompt you to update your password. Please do not use a personal password.

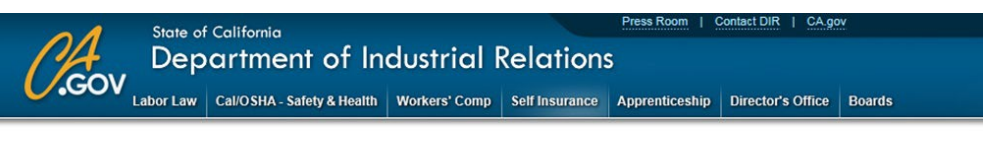

#### Welcome to OSIP Online Services

| Thank you for visiting OSIP Online Services, the Office of Self Insurance Plans online tool. OSIP Online allows Self Insured Emp<br>Actuaries, Third Party Administrators and Group Administrators to file and submit their required documents online. | loyers |
|----------------------------------------------------------------------------------------------------|--------|
| First time users, please email OSIP@dir.ca.gov to receive registration information.                                                                                                    |        |
| OSIP Online system requirements are: Internet Explorer (8 or higher), Chrome, Firefox, and Safari.                                                                                                    |        |
| Self-Insurance Regulations                                                                                                    |        |
| FAQs                                                                                                    |        |
| User Guides                                                                                                    |        |
| Enter Username                                                                                                    |        |
| Enter Password                                                                                                    |        |
| Log in                                                                                                    |        |
| Forgot your password? Please Click here to reset your password                                                                                                    |        |

4. Insert your User ID and password.

### **Reset Password**

If you have forgotten your OSIP Online password:

- 1. Visit https://efiling.dir.ca.gov/OSIPO/ to get started.
- 2 Go to Reset Password.
- 3. Insert your User ID.
- 4. Select Actuary or Third Party Administrator or Employer depending on your role.
- 5. Then click "submit".
- 6. After selecting submit, an email with a temporary password will be sent to the email address of the Correspondence Contact on record with Office of Self-Insurance Plans.

**Note:** After submitting, a confirmation page will display. Please keep your confirmation number for your records

## **OSIP** Online

If you click "Reset Password Link, you will be redirected to the reset password page

|                                                     | CA.                                 | State of California Press Room   Contact DIR   CAge<br>Department of Industrial Relations    |
|-----------------------------------------------------|-------------------------------------|----------------------------------------------------------------------------------------------|
|                                                     | U.GOV                               | Home Labor Law Cal/OSHA - Safety & Health Workers' Comp Self Insurance Apprenticeship Direct |
|                                                     |                                     |                                                                                              |
|                                                     | Reset Pa                            | ssword                                                                                       |
|                                                     | Instruction:                        |                                                                                              |
|                                                     | <ul> <li>* Indicates req</li> </ul> | uired information                                                                            |
|                                                     | <ul> <li>Do not use the</li> </ul>  | his form to change password.                                                                 |
|                                                     | <ul> <li>If you have for</li> </ul> | urther questions, please email OSIP@dir.ca.gov or contact OSIP at (916) 464-7000             |
|                                                     |                                     |                                                                                              |
|                                                     |                                     |                                                                                              |
|                                                     | Password P                          | Reset                                                                                        |
|                                                     |                                     |                                                                                              |
|                                                     |                                     |                                                                                              |
|                                                     |                                     |                                                                                              |
| Your user ID is your 4 digit Certificate Number     | Your Us                             | er Id *                                                                                      |
|                                                     | 100.00                              | A                                                                                            |
| Select "Employer"                                   | Your User Role                      | Type * This information is required.                                                         |
| and click the "submit" button                       |                                     | OThird Barty Administrator                                                                   |
| and click the submit button                         |                                     | O Employer                                                                                   |
|                                                     |                                     | - Ormhoyda                                                                                   |
|                                                     |                                     | Court                                                                                        |
| *After submitting an email with a temporary passw   | ord will be sent to                 | o the email address of the Submit Cancer                                                     |
| Correspondence Contact on record with the Office of | of Self-Insurance                   | Plans.                                                                                       |

**Important:** If you still need assistance, contact the OSIP at (916) 464-7000 to speak to a representative or send an email to <u>SIP@dir.ca.gov</u>.

OSIP Online<sup>SM</sup> is the fastest way to file your Private, Public or Group Annual Report. Private and Group Annual Reports are due March 1<sup>st</sup> and Public or JPA Annual Reports are due October 1<sup>st</sup>.

- 1. Log in to OSIP Online to get started.
- 2. Insert your User Id and password.
- 3. The system will take you to a screen to select your user type.
- 4. If you select "employer" the system will display a Navigation Menu.
- 5. Select Annual Report Business Profile.
- 6. Complete your portion and select submit.
- 7. If you are an employer who is self-administered, then you will need to log in as the employer and complete the business profile portion then select the TPA to complete the claims portion.
- 8. After you select the Annual Report Business Profile from the menu, the system will bring you to the screen where you can complete the current year's annual report or amend the prior year's annual report.

**Note:** After submitting your portion of the annual report, a confirmation page will display. Please keep your confirmation number for your records. You will also receive an email.

|          | 1          | State of  | f California               |               |                | Press Room   ( | Contact DIR   CA.go | V      |
|----------|------------|-----------|----------------------------|---------------|----------------|----------------|---------------------|--------|
| 1        | 4          | Dep       | artment of In              | dustrial l    | Relations      | 5              |                     |        |
| U.       | GOV        | Labor Law | Cal/OSHA - Safety & Health | Workers' Comp | Self Insurance | Apprenticeship | Director's Office   | Boards |
|          |            |           |                            |               |                |                |                     | Logout |
| C Se     | lect U     | ser Typ   | De                         |               |                |                |                     |        |
| Tune     | Calact     |           |                            |               |                |                |                     |        |
| Туре     | Select     |           |                            |               |                |                |                     |        |
| EMPR     |            |           |                            |               |                |                |                     |        |
| TPA      |            | J         |                            |               |                |                |                     |        |
|          |            |           |                            |               |                |                |                     |        |
|          |            |           |                            |               |                |                |                     |        |
| V1.1 Sep | tember 201 | 7         |                            |               |                |                |                     |        |
|          |            |           |                            |               |                |                |                     |        |
|          |            |           |                            |               |                |                |                     |        |
|          |            |           |                            |               |                |                |                     |        |

Office of Self-Insurance Plans (OSIP) OSIPO Navigation Menu

### **OSIPO Navigation Menu**

I want to complete/file/submit:

| Annual Report Business<br>Profile | Submit the Business Profile portion of My Annual Report. For new, saved and Amended Submissions. Former certificate holders must file a report as long as there are still claims open from the period of self-insurance. |
|-----------------------------------|----------------------------------------------------------------------------------------------------|
| Financial Statement               | Annually submit a current, certified, independently audited financial statement complete with all notes and schedules.                                                                                                   |
| Select/Change My Actuary          | Select or change an actuary from the approved list. Once selected, the actuary will be able to submit the Actuarial Summary and Study.                                                                                   |

The system will display your certificate number.

Change User Type Employer Logout

Office of Self-Insurance Plans (OSIP) 🕴 Annual Report Business Profile

### **Annual Report Business Profile**

#### Welcome:

Name of the Self-Insured Employer will appear here

| ID  | Year | Туре   | Status    | PDF | Function |
|-----|------|--------|-----------|-----|----------|
| 🕀 1 | 2018 | Annual | Submitted |     | Amend    |
| + 2 | 2017 | Annual | Submitted | 2   | Amend    |

Function & Status Features From the Employer Menu Screen are:

New - You can begin the annual report for the new reporting period.
 Edit - Under the Function Category this means that you will be able to Edit your Annual Report.
 Amend - You can amend your prior year's annual report for any discrepancies found. You will not be able to amend reports beyond the prior year.
 Submitted - Your annual report has been submitted (once submitted the annual report cannot be modified).

Your certificate number Logout will appear here

### To complete the **TPA claims portion**:

- 1. Log in to OSIP Online to get started.
- 2 Insert your User Id and password.
- 3. The system will take you to a screen to select your usertype.
- 4. Select "TPA" the system will display a Navigation Menu.
- 5. Select Annual Report Claim.
- 6. Complete your portion and select submit.

7. If you are an employer who is self-administered, then you will need to log in as the employer and complete the business profile portion then select the TPA to complete the claims portion.

8. After you select the Annual Report Claim from the menu, the system will bring you to the screen to select the **Company Type**. Depending on what you select, the drop down menu will display the employers that you adjust claims for.

9. The TPA can also prepare an Interim Report if required to.

```
Office of Self-Insurance Plans (OSIP) OSIPO Navigation Menu
```

### **OSIPO** Navigation Menu

| Change User Type | Cert. |
|------------------|-------|
|                  | No.   |

TPA Logout

I want to complete/file/submit:

Annual Report Claim

The Claims portion for new, saved, Interim or Amended Annual Reports

Office of Self-Insurance Plans (OSIP) Annual Report Claim

### **Annual Report Claim**

| Welcome:                    | self-insured employer will appear here                    |
|-----------------------------|-----------------------------------------------------------|
| Select Company Type:        | Private and Group Employers     OPublic and JPA Employers |
| Select a Company:           |                                                           |
| certification number will a | appear hear as well as the name of the self-              |

Annual Report Claim

Welcome: Self-Insured Employer Select Company Type: 

Private and Group Employers Create Interim Report O Public and JPA Employers Select a Company: --Status ID From Date To Date Туре PDF Function 01/01/2018 1 1 12/31/2018 Annual Submitted Amend 2 1 01/01/2017 12/31/2017 Submitted Annual Amend

Cert. No. Logout

The certificate no. Logout will appear here

## **To Submit a Financial Statement**

A requirement to being self-insured is to submit annually a copy of the employer's current, certified and independently audited financial statement complete with all notes and schedules.

To submit a copy of your financial statement:

- 1. Log in to OSIP Online to get started.
- 2. Insert your User Id and password.
- 3. The system will take you to a screen to select your usertype.
- 4. Select "employer" the system will display a Navigation Menu.
- 5. Select Financial Statement.

6. Complete your portion, attach the appropriate **document**, make sure to select the **certify box** then select **submit**.

7. The system will generate a confirmation email once submission is complete.

Office of Self-Insurance Plans (OSIP) 🕴 OSIPO Navigation Menu

### **OSIPO Navigation Menu**

I want to complete/file/submit:

 Annual Report Business
 Submit the Business Profile portion of My Annual Report. For new, saved and Amended Submissions. Former certificate holders must file a report as long as there are still claims open from the period of self-insurance.

 Financial Statement
 Annually submit a current, certified, independently audited financial statement complete with all notes and schedules.

 Select/Change My Actuary
 Select or change an actuary from the approved list. Once selected, the actuary will be able to submit the Actuarial Summary and Study.

The system will display your certificate number.

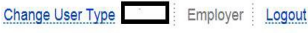

## **To Submit a Financial Statement**

- Prior to the July 1, 1994, any private self insurer granted a Certificate to Self Insure that has continued as a self insurer shall demonstr \$2,200,000 and an average net income for the preceding 5 years of at least \$300,000.
- After July 1, 1994, all private individual employer applicants for a master Certificate of Consent to Self Insure shall demonstrate and n \$5,000,000 and average net income for the preceding 5 years of at least \$500,000.

| Financial information must be entered for the self insured guarantor identified below:<br>The Walt Disney Company |  |
|----------------------------------------------------------------------------------------------------|--|
| Financial information must be entered for the self insured guarantor identified below:<br>The Walt Disney Company |  |
| The Walt Disney Company                                                                                           |  |
|                                                                                                    |  |
| Financial year ending: *                                                                                          |  |
| Net worth: *                                                                                                    |  |
| Net income (loss): *                                                                                              |  |

A requirement for being self-insured is that Private and Group Employers must file an actuarial study and summary. One is not required if in the current years report you have 10 or fewer open claims or your estimated future liability is less than \$1,000,000.

To Select or Change Your Actuary:

- 1. Log in to OSIP Online to get started.
- 2 Insert your User Id and password.
- 3. The system will take you to a screen to select your user type.
- 4. Select "employer" the system will display a Navigation Menu.
- 5. Select Select/Change My Actuary.
- 6. The system will bring you to the form to either select an actuary or change your current actuary.

| ctions:                                                                             |                                                               |                                                       |                                                                                     |                                   |
|-------------------------------------------------------------------------------------|---------------------------------------------------------------|-------------------------------------------------------|-------------------------------------------------------------------------------------|-----------------------------------|
| ivate and group self insur<br>ports either: (A) 10 or fewe                          | ers are not required to file<br>er open claims, or (B) less   | e an actuarial study or a<br>than \$1,000,000 of tota | ctuarial summary in years when their current yea<br>l estimated future liabilities. | ar filed Self Insurer's Annual Re |
| e top section displays you                                                          | ur current Actuary, or "NC                                    | NE" (or "N/A") if OSIP o                              | loes not have one for you on record.                                                |                                   |
| e bottom section is where<br>tuary selected in order to                             | e you select your new, or o<br>submit an Actuarial Sum        | change your current Ac<br>mary and Study.             | tuary, or "NONE" if you will not have one for the f                                 | foreseeable future. Please not    |
| estion or comments, plea                                                            | ase email OSIP@dir.ca.go                                      | v, or call (916) 464-7000                             |                                                                                     |                                   |
| lost Astuon/                                                                        |                                                               |                                                       |                                                                                     |                                   |
| ect Actuary                                                                         |                                                               |                                                       |                                                                                     | 1                                 |
| Self Insurer                                                                        |                                                               |                                                       | Cert #                                                                              |                                   |
| ·······                                                                             |                                                               |                                                       |                                                                                     |                                   |
| Current Actuary Informa                                                             | tion                                                          |                                                       |                                                                                     |                                   |
| Current Actuary:                                                                    |                                                               | Actuary Firm:                                         |                                                                                     |                                   |
| Brian Cornelison                                                                    |                                                               | Oliver Wyman Actu                                     | arial Consulting, Inc.                                                              |                                   |
| Actuary Title:                                                                      | Designation(s):                                               | Actuary Phone:                                        | Actuary E-mail:                                                                     |                                   |
| Partner                                                                             | FCAS,MAAA                                                     | (404) 239-6415                                        | OSIPUATactuary@dir.ca.gov                                                           |                                   |
| An actuary must be listed ab<br>Select or change your actuar<br>Actuary Information | ove in order for a study and<br>y below or click Cancel if no | summary to be submitted.<br>changes are needed.       |                                                                                     |                                   |
| Select / Change Actuary:                                                            |                                                               |                                                       |                                                                                     |                                   |
|                                                                                     |                                                               |                                                       | •                                                                                   |                                   |
| This information is required.                                                       | Designation(s):                                               | Actuary Phone:                                        | Actuary E-mail:                                                                     |                                   |
| NOTE - Know have 10 as la                                                           | ss open indemnity claims or                                   | less than \$1 million of tota                         | estimated future liability on your current annual                                   |                                   |
| NOTE . If you have not required t                                                   | o cubrait an actuarial curara                                 |                                                       |                                                                                     |                                   |
| report, you are not required t                                                      | to submit an actuarial summ.                                  | ary or study.                                         |                                                                                     |                                   |

Once you have selected an actuary, your current actuary will appear in the top portion of the form. If you are changing your current actuary to a new one, then you will need to select a new actuary from the drop down menu in the bottom portion of the screen.

### **Contact Us**

You can contact OSIP at (916) 464-7000 or send an email to <u>SIP@dir.ca.gov</u> for assistance. Or you can visit our website for FAQ's at <u>https://www.dir.ca.gov/osip/OSIP-FAQ.htm</u>

The bottom portion of the screen print below also indicates the due dates for specific filing requirements.

| State of California<br>Departm | ent of Indust                                                       | trial Relations                                                           |                         |                          |                  |                                              |                 |
|--------------------------------|---------------------------------------------------------------------|---------------------------------------------------------------------------|-------------------------|--------------------------|------------------|----------------------------------------------|-----------------|
|                                | Labor Law                                                           | Cal/OSHA - Safety & Health                                                | Workers' Comp           | Self Insurance           | Apprenticeship   | Director's Office                            | Boards          |
| Office                         | of Self-Insurance Plans (OSIP)                                      | Welcome to OSIP Online Services                                           |                         |                          |                  |                                              |                 |
| We                             | lcome to OSI                                                        | P Online Services                                                         | 5                       |                          |                  |                                              |                 |
| Than<br>Admi                   | cyou for visiting OSIP Online S<br>histrators to file and submit th | Services, the Office of Self Insurance<br>heir required documents online. | Plans online tool. OSIP | Online allows Self Insur | ed Employers, Ac | tuaries, Third Party Administr               | ators and Group |
| First t                        | ime users, please email OSIP@                                       | @dir.ca.gov to receive registration in                                    | formation.              |                          |                  |                                              |                 |
| OSIP                           | Online system requirements a                                        | re: Internet Explorer (8 or higher). Ch                                   | nome. Firefox, and Safa | ari.                     |                  |                                              |                 |
| Colf I                         | asurance Pegulations                                                | an an an an an an an an an an an an an a                                  | nonici, neronj una com  |                          |                  |                                              |                 |
| Sell-I                         | isurance Regulations                                                |                                                                           |                         |                          |                  |                                              |                 |
| FAQs                           |                                                                     |                                                                           |                         |                          |                  |                                              |                 |
| User                           | Guides                                                              |                                                                           |                         |                          |                  |                                              |                 |
| Ente                           | r Username                                                          |                                                                           |                         |                          |                  |                                              |                 |
| Ente                           | r Password                                                          |                                                                           |                         |                          |                  |                                              |                 |
| Log                            | in                                                                  |                                                                           |                         |                          |                  |                                              |                 |
| Forgo                          | t your password? Please Click                                       | here to reset your password                                               |                         |                          |                  |                                              |                 |
|                                |                                                                     |                                                                           | Annual Du               | e Dates                  |                  |                                              |                 |
|                                |                                                                     | Private Emplo                                                             | yers                    | Self Insured Groups      |                  | Public Employers/<br>Joint Power Authorities |                 |
| Annua                          | al Report                                                           | March 1"                                                                  |                         | March 1 <sup>#</sup>     |                  | October 1                                    |                 |
| Actua                          | rial Summary & Study                                                | May 1*                                                                    |                         | April 15 <sup>th</sup>   |                  | E Commence March                             |                 |
| Finan                          | cial Statement                                                      | Annually                                                                  |                         | March 1" * / July 1"     |                  |                                              |                 |